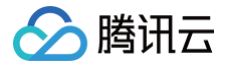

# TRTC 云助手

# 控制台指南

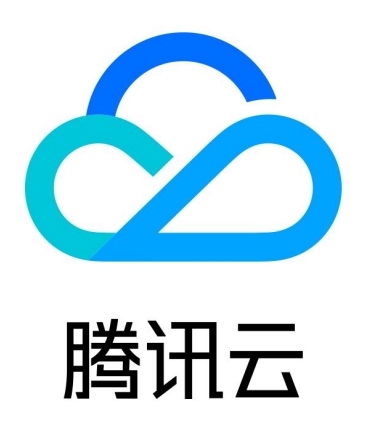

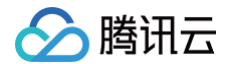

【版权声明】

©2013-2025 腾讯云版权所有

本文档(含所有文字、数据、图片等内容)完整的著作权归腾讯云计算(北京)有限责任公司单独所有,未经腾讯云 事先明确书面许可,任何主体不得以任何形式复制、修改、使用、抄袭、传播本文档全部或部分内容。前述行为构成 对腾讯云著作权的侵犯,腾讯云将依法采取措施追究法律责任。

【商标声明】

## 🕗 腾讯云

及其它腾讯云服务相关的商标均为腾讯云计算(北京)有限责任公司及其关联公司所有。本文档涉及的第三方主体的 商标,依法由权利人所有。未经腾讯云及有关权利人书面许可,任何主体不得以任何方式对前述商标进行使用、复 制、修改、传播、抄录等行为,否则将构成对腾讯云及有关权利人商标权的侵犯,腾讯云将依法采取措施追究法律责 任。

【服务声明】

本文档意在向您介绍腾讯云全部或部分产品、服务的当时的相关概况,部分产品、服务的内容可能不时有所调整。 您所购买的腾讯云产品、服务的种类、服务标准等应由您与腾讯云之间的商业合同约定,除非双方另有约定,否则, 腾讯云对本文档内容不做任何明示或默示的承诺或保证。

【联系我们】

我们致力于为您提供个性化的售前购买咨询服务,及相应的技术售后服务,任何问题请联系 4009100100或 95716。

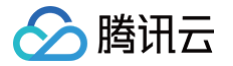

# 文档目录

控制台指南 终端日志排障 迁移辅助 云端巡检

# 控制台指南 终端日志排障

最近更新时间: 2024-11-04 21:56:32

#### 概述

TRTC 云助手的终端日志排障是一款基于 SDK 日志进行分析的工具,协助您快速定位问题并进行排障。支持 TRTC 和 IM 的 xlog、clog 日志,目前支持以下类型分析结果:

• 排障时间线:提取日志中的关键节点绘制成时间线,支持点击跳转到日志中的具体位置。

• 房间列表(仅 TRTC 支持): 分析出日志中所有的进房列表和对应的参数,点击即可跳转进房的具体位置。

**注意:**在使用终端排障过程中,推荐使用非 IE 内核的主流浏览器,如 Chrome 浏览器(又称 Google 浏览器)、 Safari、Firefox 火狐浏览器等。

原因:终端日志排障使用了 WebAssembly 技术,IE 不支持该特性。

#### 开通产品

第一次使用 TRTC 云助手控制台 时,需开通服务。点击**立即开通**,即可一键开通 TRTC 云助手的所有服务,马上 体验。

#### TRTC 云助手

- TRTC联合TRTC云助手打造了一套快速迁移接入和开发代码维护工具,致力于降低TRTC新客户迁移接入门槛,提升客户自助排障和解决问题能力,以帮助客户实现稳定的TRTC服务。点击了解TRTC云助手 ☑
- 欢迎体验反馈,更多详情可点击查看文档 🗹

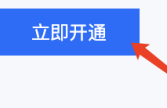

当您是使用子账号访问,可能会出现弹框提示**您当前没有操作【TRTC 云助手–DescribeAuthorization】的权** 限,您可根据弹框中的提示指引,进行权限申请,权限申请完成后即可正常访问。

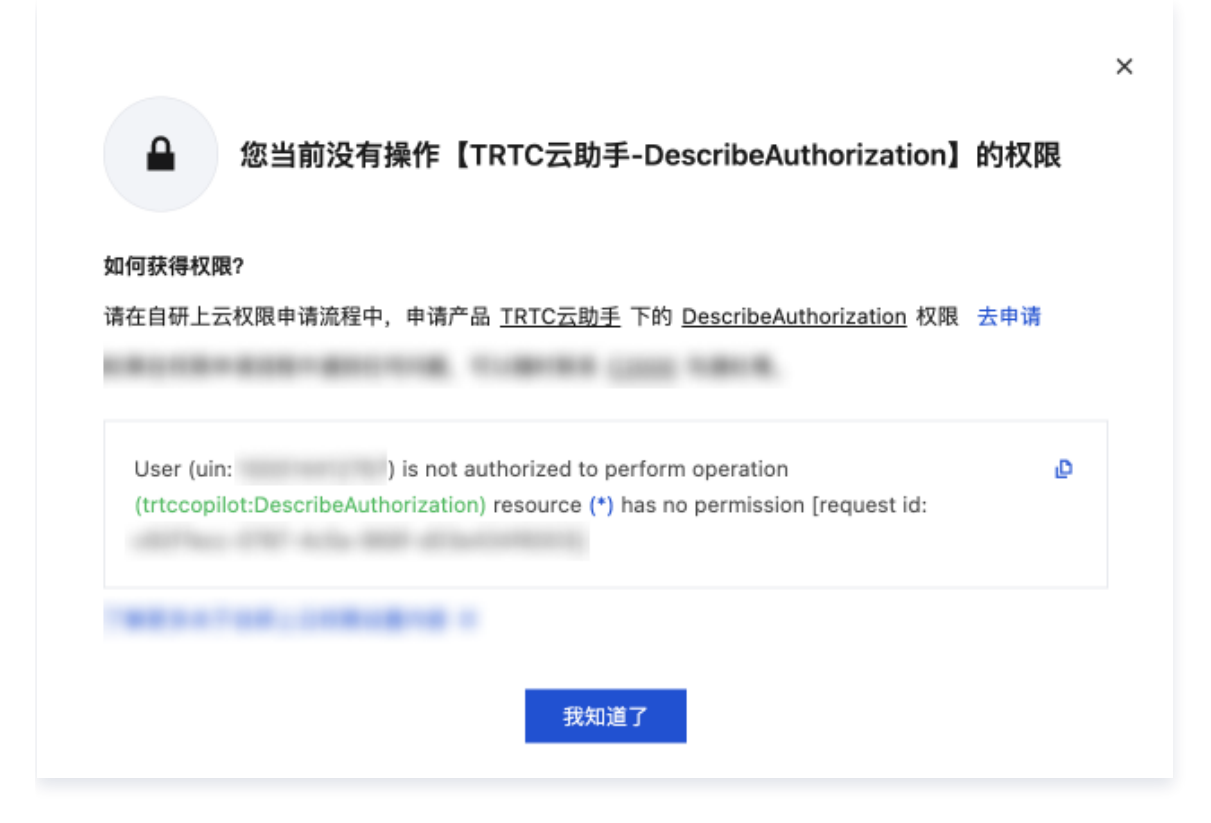

#### 操作指引

腾讯云

#### 步骤1: 进入 TRTC 云助手控制台

登录 TRTC 云助手控制台。

#### 步骤2: 进入终端日志排障

点击控制台左侧菜单栏**终端日志排障**,即可体验。

| TRTC云助手  | 终端日志排障                                                           |
|----------|------------------------------------------------------------------|
| ☴ 终端日志排障 | <b>日志预览</b> 支持实时音视频TRTC和即时通信IM等sdk的xlog/clog日志解析, <b>如何获取日志?</b> |

#### 步骤3:获取本地日志

点击**如何获取日志**,即可查看**实时音视频 TRTC** 和**即时通信 IM** 的获取日志路径,如下图所示:

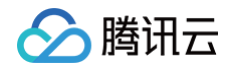

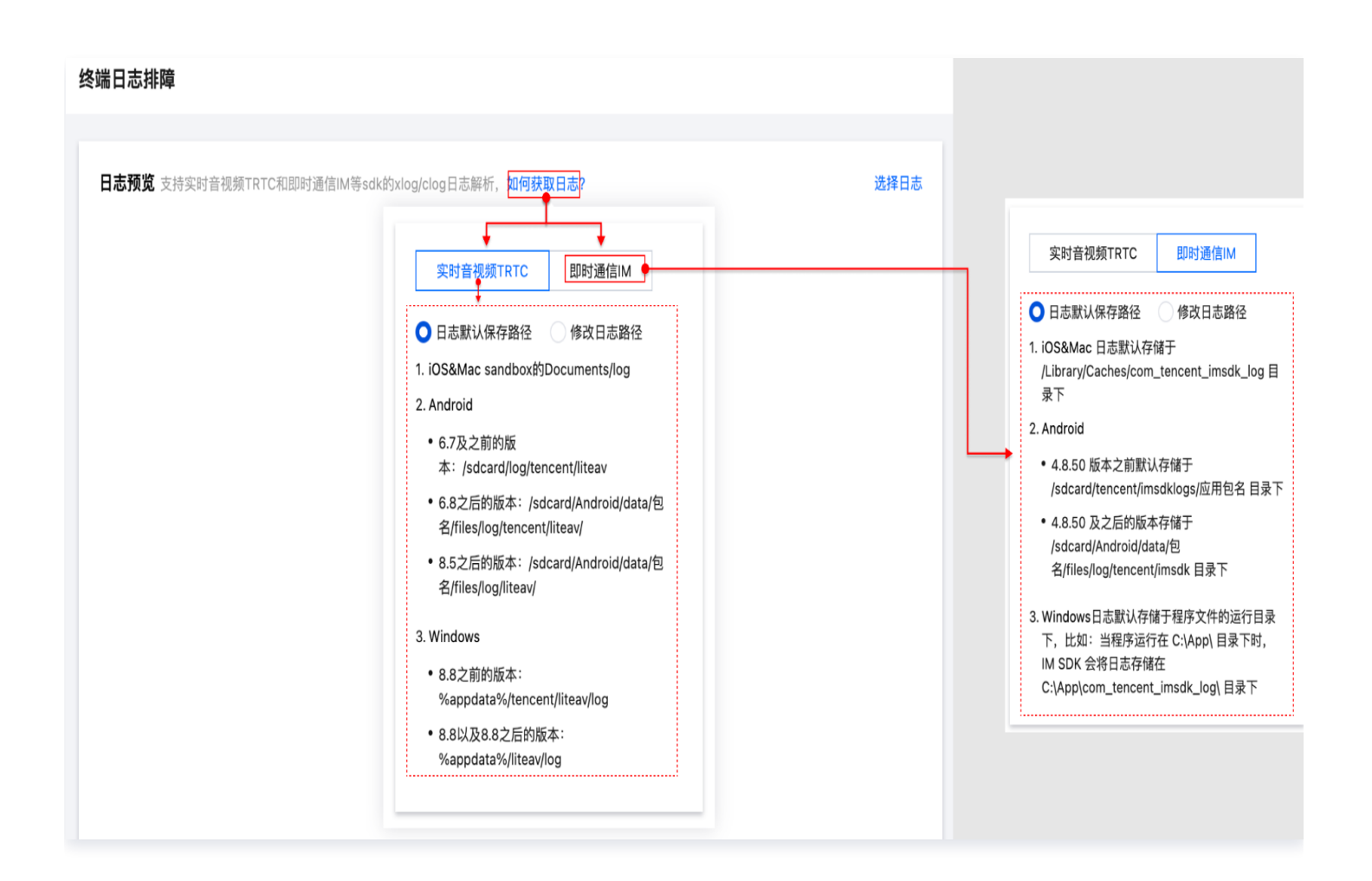

#### 实时音视频 TRTC

- 日志默认存储路径:
  - O iOS&Mac: sandbox的Documents/log
  - O Android:
    - 6.7及之前的版本: /sdcard/log/tencent/liteav
    - 6.8之后的版本: /sdcard/Android/data/包名/files/log/tencent/liteav/
    - 8.5之后的版本: /sdcard/Android/data/包名/files/log/liteav/
  - O Windows:
    - 8.8之前的版本: %appdata%/tencent/liteav/log
    - O 8.8以及8.8之后的版本: %appdata%/liteav/log
- 修改日志路径指引:
  - iOS&Mac 设置本地日志的保存路径指引: (void)setLogDirPath:(NSString \*)path
  - Android 设置本地日志的保存路径指引: void setLogDirPath(String path)
  - O Windows:

○ C# 设置本地日志的保存路径指引: void setLogDirPath(String<sup>^</sup> path )

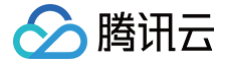

○ C++ 设置本地日志的保存路径指引: void setLogDirPath(const char\* path)

#### 即时通信 IM SDK

- 日志默认存储路径:
  - 在 Android 平台上, IM SDK 的日志在 4.8.50 版本之前默认存储于
     /sdcard/tencent/imsdklogs/应用包名
     I 录下, 4.8.50 及之后的版本存储于
     /sdcard/Android/data/包名/files/log/tencent/imsdk
     I 录下。
  - iOS 平台 IM SDK 的日志默认存储于 /Library/Caches/com\_tencent\_imsdk\_log 目录下。
  - Windows 平台 IM SDK 的日志默认存储于程序文件的运行目录下,例如:当程序运行在 C:\App\ 目录 下时,IM SDK 会将日志存储在 C:\App\com\_tencent\_imsdk\_log\ 目录下。
- 修改日志路径指引:

Android&iOS&Windows&Mac 参考初始化文档中 配置 V2TIMSDKConfig。

#### 步骤4:选择日志进行分析

#### 日志上传有三种方式:

- 通过手动点击选择日志,上传日志;
- 通过手动点击**点击上传**,上传日志;
- 通过将日志文件拖拽到此区域,完成日志上传。

| 终端日志排 | 障                                            |      |                        |                            |                                     |                                                           |
|-------|----------------------------------------------|------|------------------------|----------------------------|-------------------------------------|-----------------------------------------------------------|
|       |                                              | ① 通过 | 手动点击"选择日志",上传日志        |                            |                                     |                                                           |
| 日志预览  | 支持家时音视频TRTC和即时通信IM等sdk的xloadcloa日志解析。如何获取日志? | 选择日志 | 日志分析 分析能力依赖正则匹配。结果仅供参考 |                            | ÷                                   |                                                           |
|       |                                              |      |                        | Mac:                       |                                     |                                                           |
|       |                                              |      | 排釋时间线 房间列表             | ◇人改進<br>○ 量近使用             | ( ) ( = •) ( = •) ( = TRTCID6 ≠     |                                                           |
|       | ③ 通过将日志文件"拖拽"到此区域,完成日志上传                     |      | 时间线 全部 🔻 请输入关键字进行过滤 Q  | ▲ 应用程序<br>□ 桌面             | 88 2.0<br>UteAV_C_20231010- dog 149 | 科共         単加日朝           市         文档         今天 14:47   |
|       |                                              |      |                        | 文档<br>(4) 下载               |                                     |                                                           |
|       |                                              |      |                        | Creative Clo               |                                     |                                                           |
|       |                                              |      |                        | iCircel<br>스 iCirced 코율    |                                     |                                                           |
|       |                                              |      |                        | <b>ピ</b> 共享                |                                     |                                                           |
|       |                                              |      |                        | 形型<br>● Red                |                                     |                                                           |
|       |                                              |      |                        | Orange     Volter          |                                     |                                                           |
|       |                                              |      |                        | Green                      | 星示遗项                                | <b>15.21</b> 17.77                                        |
|       | ◎ 添けずみよう"よう」と供口力                             |      |                        |                            |                                     |                                                           |
|       |                                              |      |                        | Windows:                   |                                     |                                                           |
|       | 点击上传,能找到此区域                                  |      |                        | er o - e i - gen - a       | a > recjas                          | - 6 BETWORP A                                             |
|       | 请选择后龈为.xlog,.clog的日志文件,单次只能解析一个日志文件          |      |                        | Charlot approach a         | RIN DAWL, COMPANY day               | 846588<br>28943/01018                                     |
|       |                                              |      | 请先在左侧选择日志进行分析          |                            |                                     |                                                           |
|       |                                              |      |                        | A HESSE                    |                                     |                                                           |
|       |                                              |      |                        | NUCCH<br>NUCCH             |                                     |                                                           |
|       |                                              |      |                        | ► 67<br>CreDrier           |                                     |                                                           |
|       |                                              |      |                        | 3 8/88<br>3 10 /18<br>8 10 |                                     |                                                           |
|       |                                              |      | 8                      | E 20<br>2 20<br>4 10       |                                     |                                                           |
|       |                                              |      |                        | 2 85                       |                                     |                                                           |
|       |                                              |      | <b>E</b>               | 274636                     |                                     | <ul> <li>Webb (1)</li> <li>K27(g)</li> <li>K56</li> </ul> |
|       |                                              |      |                        |                            |                                     |                                                           |
|       |                                              |      | =                      |                            |                                     |                                                           |
|       |                                              |      |                        |                            |                                     |                                                           |
|       |                                              |      |                        |                            |                                     |                                                           |
|       |                                              |      |                        |                            |                                     |                                                           |

#### 日志分析

在上一步完成日志上传后,您可以在右侧的**日志分析**结果区域内,选择合适的工具协助您分析问题:

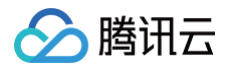

 排障时间线:可以根据当前需要排查的问题进行灵活选择。当时间线分析结果过多时可以输入关键字对结果进行 过滤,输入完成后点击搜索图标或者键盘回车键即可触发。

| 排障         | <b>1间线</b> 房间列表                                                                                                    |                                                                                                    |                                                                                                    |             |                        |                                                 |                                                                           |                        |
|------------|----------------------------------------------------------------------------------------------------|----------------------------------------------------------------------------------------------------|----------------------------------------------------------------------------------------------------|-------------|------------------------|-------------------------------------------------|---------------------------------------------------------------------------|------------------------|
| 间线         | 全部                                                                                                    | <ul> <li>▼</li> <li>请输入关键字进行过滤</li> </ul>                                                                                                    | ٩                                                                                                    |             |                        |                                                 |                                                                           |                        |
| 19:22      | <ul> <li>■ 全部     <li>✓ 进房排障     <li>□ 音频排障     </li> </li></li></ul>                                                                  | N=4.1[[5104,542343]<br>2]Beec2 [AP]per self-sere capture                                                                                             | volume                                                                                                    |             |                        |                                                 |                                                                           |                        |
| 9:22:      | <ul> <li>✓ 视频排障</li> <li>✓ 网络排障</li> <li>✓ 426444586</li> </ul>                                                                        | 튳:Default                                                                                                    | a 2001)(based                                                                                                 |             |                        |                                                 |                                                                           |                        |
| 耑日         | <sup>09-13</sup> O <u>外部外部设置Vie</u><br>志排障                                                                                             | <u>w大小</u> 为宽:0. 高:0.大小为0可能导致看不到                                                                                                    | 創投頻画面                                                                                                    |             |                        |                                                 |                                                                           |                        |
| <b>3</b> 志 | <b>预览</b> 支持实时音视频TRTC和<br>【 <b>I】【10-29</b> /16:07:31.                                                                                 | 即时通信IM等sdk的xlog/clog日志解<br>245+8. 0] <b>[1813,52995] [</b> TXCV1de                                                                                   | 忻,如何获取日志?<br>eoLogger.mm:34][Producer:                                                                        | 下载当前日志 选择日志 | 日志分析 分析能力依赖<br>排障时间线 房 | 正则匹配,结果仅供参 <sup>4</sup><br><b>间列表</b>           | <u>K</u> 7                                                                |                        |
| 435<br>436 | BigStream] setEncod<br>bitrate=1600 resolu<br>min_video_bitrate=5<br>[I][10-29/16:07:31.<br>BigStream] setCaptu<br>[W][10-29/16:07:31. | eParams:EncodeParams: width=<br>tion_mode=0 annexb=1 enable_<br>0<br>046+8.0][1813,52995][TXCVide<br>reFramerate: 24<br>109+8.0][1813,150303][TXCVid | =1280 height=720 framerate<br>_adjust_resolution=0<br>eoLogger.mm:34][Producer:<br>jeoLogger.mm:37][Preproces | =24<br>\$:  | 时间线 全部                 | [1][10-29/16:07:07.073<br>trtc][c210] C2SReques | 请输入关键字进行过滤<br>+8.0][1813,52995][signal_ta:<br>st; {cmd:C2SStatsReportRept | Q<br>sk.cc:194][local- |

2. **排障时间线--日志显示与日志定位:**点击**排障时间线**中的单条日志后,左侧**日志预览**会自动跳转到对应日志,并 有蓝色背景标记。

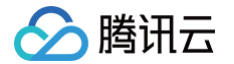

| 览 支持实时音视频TRTC和即时通信IM等sdk的xlog/clog日志解析,如何获取日志?                                             | 下载当前日志 选择日志 | 日志分析 分析能力     | 依赖正则匹配,结果仅供参           | ž                                                                    |            |
|--------------------------------------------------------------------------------------------|-------------|---------------|------------------------|----------------------------------------------------------------------|------------|
| [I][10-29/16:07:31.045+8.0][1813,52995][TXCVideoLogger.mm:34][Producer:                    |             | 排障时间线         | 房间列表                   |                                                                      |            |
| BigStream] setEncodeParams:EncodeParams: width=1280 height=720 framerate=24                |             |               |                        |                                                                      |            |
| bitrate=1600 resolution_mode=0 annexb=1 enable_adjust_resolution=0<br>min_video_bitrate=50 |             | 时间线 全部        | •                      | 请输入关键字进行过滤 Q                                                         |            |
| <pre>[1][10-29/16:07:31.046+8.0][1813,52995][TXCVideoLogger.mm:34][Producer:</pre>         |             |               |                        |                                                                      |            |
| BigStream] setCaptureFramerate: 24                                                         |             | 10.07.07.07.5 | [1][10-29/16:07:07.073 | +8.0][1813,52995][signal_task.cc:1                                   | 94][local- |
| [W] [10-29/16:07:31.109+8.0] [1813,150303] [TXCVideoLogger.mm:37] [Preprocess:             |             |               | trtc][c210] C2SReque   | st: {cmd:C2SStatsReportRequest,                                      |            |
| (null)] Custom process cost too long: 67                                                   |             |               | seq:1308945641}, ret   | ry:1, interval:500                                                   |            |
| ( <u>1) 10-29/</u> 10187:31.122+6.0 <u> 1813,9475] 100100000gger.m:34]Adjust encode</u>    |             |               |                        |                                                                      |            |
| [][10-29/16:07:31.123+8.0][1813.9475][TXCVideoLogger.mm:34]Adjust encode                   |             | 10.20         |                        |                                                                      |            |
| resolution with input size: NSSize: {0, 0}                                                 |             | 10-23         | Mac 自定义预处理耗时           | 太长 可能导致音画不同步 画面卡顿等                                                   |            |
| [I] [10-29/16:07:31.123+8.0] [1813,215879] [TXCVideoLogger.mm:34] [Camera]                 |             | 16:07:07.141  | [W][10-29/16:07:07.14  | 1+8.0][1813,150303][TXCVideoLog                                      | ger.mm:37  |
| setFrameRate: 24                                                                           |             |               | [Preprocess: (null)] C | ustom process cost too long: 57                                      |            |
| [I][10-29/16:07:31.142+8.0][1813,257819][openh264_video_encoder.cc:385]set fps             |             |               | ▶ 共6条记录, 点击查着          |                                                                      |            |
| [][10-29/16:07:31.142+8.0][1813.257819][openh264_video_encoder.cc:353]change               |             |               |                        |                                                                      |            |
| video bitrate 1000-> 1600                                                                  |             | 10-29 0       | 教报上报导受轴发重试             | 可能影响仪事舟数据 seq: 13089/56                                              |            |
| [W][10-29/16:07:31.194+8.0][1813,150303][TXCVideoLogger.mm:37][Preprocess:                 |             | 16:07:07.575  |                        | 0.0014040 5000516 seed took and                                      | 0.41711    |
| (null)] Custom process cost too long: 64                                                   |             |               | trtcl[c210] C2SReque   | +8.0][1813,52995][signal_task.cc:1<br>st: {cmd:C2SStatsReportRequest | 94][local- |
| [1][10-29/16:07:31.211+8.0][1813,215879][0penn264_video_encoder.cc:295]reset               |             |               | seq:1308945641}, ret   | ry:0, interval:500                                                   |            |
| [I][10-29/16:07:31.212+8.0][1813.215879][openh264 video encoder.cc:300]reset               |             |               |                        |                                                                      |            |
| open264encoder intra period:24, result:0                                                   |             |               |                        |                                                                      |            |
| [W][10-29/16:07:31.279+8.0][1813,150303][TXCVideoLogger.mm:37][Preprocess:                 |             | 10-29 0       | Mac 自定义预处理耗时           | 太长 可能导致音画不同步 画面卡顿等                                                   |            |
| (null)] Custom process cost too long: 60                                                   |             | 16:07:07.621  | [W][10-29/16:07:07.6:  | 21+8.0][1813,150303][TXCVideoLog                                     | ger.mm:3   |
| [W][10-29/16:0/:31.361+8.0][1813,150303][IXCV1deoLogger.mm:37][Preprocess:                 |             |               | [Preprocess: (null)] C | ustom process cost too long: 62                                      |            |
| [W][10-29/16:07:31.443+8.0][1813.150303][TXCVideoLogger.mm:37][Preprocess:                 |             |               | ▶ 共275条记录, 点击到         | 看                                                                    |            |
| (null)] Custom process cost too long: 59                                                   |             |               |                        |                                                                      |            |
| [I] [10-29/16:07:30.471+8.0] [1813,52995] [trtc_pipeline.cc:2004] [c210] trtc_api:         |             | 10-29         |                        |                                                                      |            |
| DoSetAudioCaptureVolume [volume:100]                                                       |             | 16:07:21 122  | 外部外部设置View大小           | 为宽:0, 高:0,大小为0可能导致看不到                                                | 视频画面       |
| [W][10-29/16:07:31.521+8.0][1813,150303][TXCVideoLogger.mm:37][Preprocess:                 |             | 10.07.31.122  | [I][10-29/16:07:31.122 | +8.0][1813,9475]                                                     |            |
| [T][10-29/16:07:31.547+8.0][1813.52995][signal_manager.cc:5262][local=trtc]                |             |               | [TXCVideoLogger.mm     | :34]Adjust encode resolution with ir                                 | nput size: |
| [c210] [VideoCodecAbility] support: 15 expect: 1                                           |             |               | NSSIZE: {0, 0}         |                                                                      |            |
| <pre>[I][10-29/16:07:31.548+8.0][1813,52995][signal_manager.cc:5277][c210]Network:</pre>   |             |               | , 六2 宋 6 米, 尽 西 旦 有    |                                                                      | _          |
| Ability: Prefer:Unknown Scene:rtc_audio_video ExtFEC:300 ALimit:( codec:Opus               |             |               |                        |                                                                      |            |
| <pre>sample:48000 interval:20 enc_bps:40000 channel:1 support_decode:1 ) ALimit:(</pre>    |             | 10-29 🔾       | Mac 自定义预处理耗时           | 太长 可能导致音画不同步 画面卡顿笔                                                   |            |
| codec:Aac sample:48000 interval:20 enc_bps:40000 channel:1 support_decode:1 )              |             | 16:07:31.194  |                        |                                                                      |            |

3. **房间列表:**点击**日志分析 > 房间列表**,您可以看到日志中的**房间号、用户ID、角色、进房场景、进房时间、退房** 时间、跳转日志。

|                                                                                                    | <b>日志分析</b> 分析能力 | 依赖正则匹配,结果仅供参考 |                 |                       |                                                             |                                                                                    |                                   |
|----------------------------------------------------------------------------------------------------|------------------|---------------|-----------------|-----------------------|-------------------------------------------------------------|------------------------------------------------------------------------------------|-----------------------------------|
|                                                                                                    | 排障时间线            | 房间列表          |                 |                       |                                                             |                                                                                    |                                   |
|                                                                                                    | 房间号              | 用户ID          | 角色              | 进房场景                  | 进房时间                                                        | 退房时间                                                                               | 操作                                |
|                                                                                                    | 6                | -             | Anchor          | Live                  | 10-29                                                       | 10-29                                                                              | 跳转日志                              |
|                                                                                                    | 共 1 条            |               |                 |                       | <b>A</b>                                                    | 20 - 条/页 🛛 🖼 🔹                                                                     | 1 /1页 ▶ №                         |
| 端日志排障                                                                                                    |                  |               |                 |                       |                                                             |                                                                                    |                                   |
| <b>日志預览</b> 支持实时音视频TRTC和即时通信IM等sdk的xlog/clog日志解析, <b>如何获取日志?</b>                                                                                                    |                  | 下载当前日志 选择日志   | в               | <b>志分析</b> 分析能        | 力依赖正则匹配,结果仅仍                                                | 共参考                                                                                |                                   |
| <pre>2434 [I][10-29/16:07:31.045+8.0][1813,52995][TXCVideoLogger.mm:34][Producer:<br/>BigStream] setEncodeParams:EncodeParams: width=1280 height=720 framerate=<br/>bitrate=1600 resolution_mode=0 annexb=1 enable_adjust_resolution=0<br/>min_video_bitrate=50<br/>[T1][A: 20(5:07):1.045+8.0][1813_5200E][TXCVideoLogger.mm:24][Derducer:</pre>                                                                                                    | =24              |               | <b>t</b><br>158 | <b>非障时间线</b><br>间线 全部 | 房间列表                                                        | 请输入关键字进行过滤                                                                         | Q                                 |
| Englisher         Englisher         Englisher <t< th=""><td>5:</td><td></td><td></td><td>0.07.07.07.3</td><td>[I][10-29/16:07:07<br/>trtc][c210] C2SRe<br/>sea:1308945641).</td><td>.073+8.0][1813,52995][signa<br/>quest: {cmd:C2SStatsReport<br/>retrv:1. interval:500</td><td>I_task.cc:194][local-<br/>Request,</td></t<> | 5:               |               |                 | 0.07.07.07.3          | [I][10-29/16:07:07<br>trtc][c210] C2SRe<br>sea:1308945641). | .073+8.0][1813,52995][signa<br>quest: {cmd:C2SStatsReport<br>retrv:1. interval:500 | I_task.cc:194][local-<br>Request, |

 房间列表-跳转日志:在房间列表中,点击对应房间的跳转日志链接后,左侧日志预览会自动跳转到对应日志, 并有蓝色背景标记。

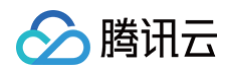

|                                                                                                    | 日志分析 分析能力 | 力依赖正则匹配,结果仅供参 | 考      |                             |                                                       |                                                                                |                             |
|----------------------------------------------------------------------------------------------------|-----------|---------------|--------|-----------------------------|-------------------------------------------------------|--------------------------------------------------------------------------------|-----------------------------|
|                                                                                                    | 排障时间线     | 房间列表          |        |                             |                                                       |                                                                                |                             |
|                                                                                                    | 房间号       | 用户ID          | 角色     | 进房场景                        | 进房时间                                                  | 退房时间                                                                           | 操作                          |
|                                                                                                    | 6         | 100           | Anchor | Live                        | 10-29                                                 | 10-29                                                                          | 跳转日志                        |
|                                                                                                    | 共 1 条     |               |        |                             |                                                       | 20 • 条/页 🖂 4                                                                   | /1页 ▶ ₩                     |
| 出日志排陣                                                                                                    |           |               |        |                             |                                                       |                                                                                |                             |
|                                                                                                    |           |               |        |                             |                                                       |                                                                                |                             |
| <b>日志预览</b> 支持实时音视频TRTC和即时通信IM等sdk的xlog/clog日志解析,如何获取日志?                                                                                                    |           | 下载当前日志 选择日志   | 日志分    | <b>}析</b> 分析能力              | 依赖正则匹配,结果仅供                                           | 参考                                                                             |                             |
| 434 [I] [10-29/16:07:31.045+8.0] [1813,52995] [TXCVideoLogger.mm:34] [Producer:                                                                                                    | 4         |               | 排陶     | 时间线                         | 房间列表                                                  |                                                                                |                             |
| bigstream; secondouerarams.cncouerarams, width=1200 meggit=720 mamerate=22<br>bitrate=1600 resolution_mode=0 annexb=1 enable_adjust_resolution=0<br>min_vide_bitrate=50                                                                                                    |           |               | 时间线    | 全部                          | Ŧ                                                     | 请输入关键字进行过滤                                                                     | Q,                          |
| 435 [1][10-29/10:07:31.040+0.0][1013,52995][IXCV1de0Ldgger.mm:34][Producer:                                                                                                    |           |               | 10-0   | 1.01.010                    | [I][10-29/16:07:07.                                   | 073+8.0][1813,52995][signal                                                    | _task.cc:194][local-        |
| BigStream] setCaptureframerate: 24<br>[W] [10-29/16:07:31.109+8.0] [1813,150303] [TXCVideoLogger.mm:37] [Preprocess:<br>(null)] Custom process cost too lono: 67                                                                                                    |           |               |        |                             |                                                       | atend interval 500                                                             | equest,                     |
| BigStream] setCaptureFramerate: 24<br>436 [W  [10-29/16:07:31.109+8.0] [1813,150303] [TXCVideoLogger.mm:37] [Preprocess:<br>(null)] Custom process cost too long: 67<br>437 [ <u>1][10-29/.cost.cost.cost.cost.cost.cost.cost.cost</u>                                                                                                    |           |               |        |                             | seq:1308945641},                                      | retry:1, interval:500                                                          | equest,                     |
| BigStream         setCaptureFramerate: 24           (W) [10-29/16:07:31.109+8.0] [1813,150303] [TXCVideoLogger.mm:37] [Preprocess:           (mUL1)] Custom process cost too long: 67           (J1][10-29/10] [J1233,9475] [J1233,9475] [J123,9475] [J123,9475] [J1233,9475] [J1233,9475] [J123,9475] [J1233,9475] [J123,9475] [J12 |           |               | 16:0   | 10-29 <b>O</b><br>07:07.141 | seq:1308945641},<br>Mac 自定义预处理罪<br>[W][10-29/16:07:07 | terty:1, interval:500<br><b>E时太长可能导致音画不同步</b> 副<br>7.141+8.01[1813.150303][TXC | i面卡發等<br>VideoLoager.mm:371 |

5. **下载当前日志:**点击**日志预览 > 下载当前日志**,可下载当前**日志预览**中展示的日志。

| 终端日志排障                                                                                                    |                                                                                                    |
|----------------------------------------------------------------------------------------------------|----------------------------------------------------------------------------------------------------|
| 日志預览 支持实时音視频TRTC和即时通信M等sdk的xlog/clog日志解析, 如何获取日志?<br>2434 [1][10-29/16:07:31.045+8.0][1813,52995][TXCVideoLogger.mm:34][Producer:<br>BigStream] setEncodeParams:EncodeParams: width=1280 height=720 framerate=24<br>bitrate=1600 resolution_mode=0 annexb=1 enable_adjust_resolution=0<br>min_video_bitrate=50<br>2435 [1][10-29/16:07:31.046+8.0][1813,52995][TXCVideoLogger.mm:34][Producer:<br>BigStream] setCaptureFramerate: 24<br>2436 [w][10-29/16:07:31.109+8.0][1813,150303][TXCVideoLogger.mm:37][Preprocess:<br>(null)] Custom process cost too long: 67 | 下载当前日志 选择日志 日志分析 分析能力依赖正则匹配,结果仅供参考 排障时间线 房间列表 时间线 全部 ↓ 请输入关键字进行过滤 Q 10.07.07.07.3 [I][10-29/16:07:07.073+8.0][1813,52995][signal_task.cc:194][local-tric][c210] C25Request. (cmd:C25StatsReportRequest, sea:1308945641). retrv:1. interval:500 |

6. 选择日志:点击日志预览>选择日志,可重新上传日志。

| 终端日起         | 5排降                                                                                                    |            |                            |                                                                |                                                                        |                             |
|--------------|----------------------------------------------------------------------------------------------------|------------|----------------------------|----------------------------------------------------------------|------------------------------------------------------------------------|-----------------------------|
| 日志預          | <b>뜇</b> 支持实时音视频TRTC和即时通信IM等sdk的xlog/clog日志解析, <b>如何获取日志?</b>                                                                                                    | 下载当前日志选择日志 | 日志分析 分析能力依赖正则四             | 匹配,结果仅供参考                                                      |                                                                        |                             |
| 2434         | <pre>[I][10-29/16:07:31.045+8.0][1813,52995][TXCVideoLogger.mm:34][Producer:<br/>BigStream] setEncodeParams:EncodeParams: width=1280 height=720 framerate=24<br/>bitrate=1600 resolution_mode=0 annexb=1 enable_adjust_resolution=0<br/>min video bitrate=50</pre> |            | <b>排障时间线</b> 房间列           | 表                                                              | 请输入关键字进行过滤                                                             | Q                           |
| 2435<br>2436 | [][][]][][][][][][][][][][][][][]][][][]                                                                                                    |            | [1][10<br>trtc][i<br>sea:1 | -29/16:07:07.073+8<br>c210] C2SRequest:<br>308945641}. retrv:1 | .0][1813,52995][signal_ta<br>{cmd:C2SStatsReportReq<br>I. interval:500 | ask.cc:194][local-<br>uest, |

# 迁移辅助

最近更新时间: 2024-11-04 21:56:32

#### 概述

TRTC 云助手的迁移辅助功能在您已有存量 RTC 业务的基础上,提供从主流友商 RTC 平台迁移到腾讯云实时音 视频(TRTC)的辅助服务,提供 API 级别的对照说明和示例代码,帮助您快速准确的从现有业务迁移到 TRTC。

#### 使用场景

代码片段分析:

适用于单个文件,少量 API 的迁移场景。复制原代码,粘贴到 "迁移辅助-代码片段分析" 的代码输入框中,即可 得到对应的迁移指引。

#### 代码压缩包分析:

适用于多个文件,批量迁移的场景。将调用 RTC 友商 API 相关的代码文件打包成压缩包(目前只支持格 式:.zip、.tar.gz,压缩包大小限制2M,从代码安全角度考虑,建议您只打包和 RTC 友商 API 调用相关的文 件,而非整个工程,且去除代码中的敏感信息),在"迁移辅助-代码压缩包分析"中上传对应压缩包即可得到对 应的迁移指引。

#### 已支持的平台和语言:

| 平台      | 语言       | 进度  |
|---------|----------|-----|
| iOS     | Object-C | 已支持 |
| Android | JAVA     | 已支持 |

#### 开通产品

第一次使用 TRTC 云助手控制台 时,需开通服务。点击**立即开通**,即可一键开通 TRTC 云助手的所有服务,马上 体验。

# TRTC 云助手 ・TRTC联合TRTC云助手打造了一套快速迁移接入和开发代码维护工具、致力于降低TRTC新客户迁移接入门 槛,提升客户自助排障和解决问题能力,以帮助客户实现稳定的TRTC服务。点击了解TRTC云助手 ☑ ・欢迎体验反馈,更多详情可点击查看文档 ☑ 立即开通

当您是使用子账号访问,可能会出现弹框提示**您当前没有操作【TRTC 云助手–DescribeAuthorization】的权 限**,您可根据弹框中的提示指引,进行权限申请,权限申请完成后即可正常访问。

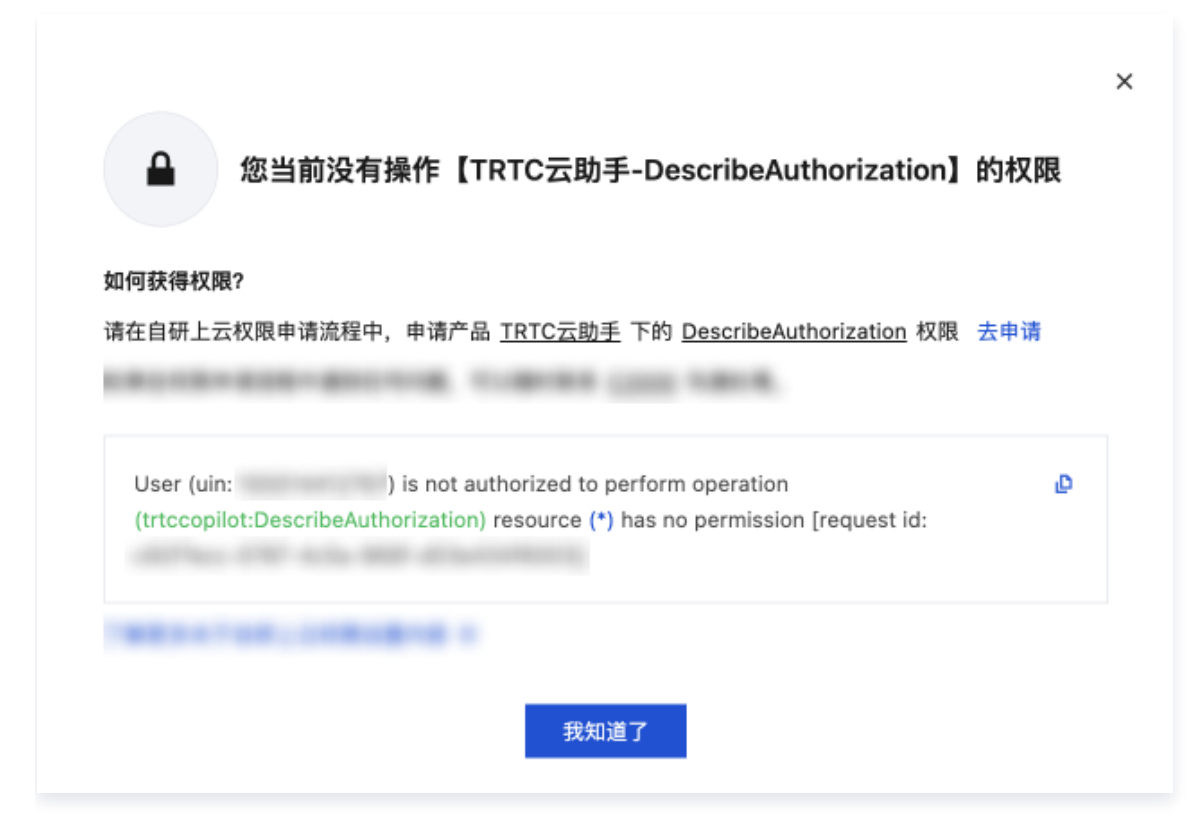

此时您需要联系您的腾讯云主账号,在 访问管理> 用户 > 用户列表 下为您的子账号授予 TRTC 云助手的 CAM 权限,如下图所示:

| 访问管理                                         | ← 添加策略                                                                                                    |                                                                                                    |      |        |            |  |  |  |  |  |
|----------------------------------------------|----------------------------------------------------------------------------------------------------|----------------------------------------------------------------------------------------------------|------|--------|------------|--|--|--|--|--|
| 器 概览                                         | 1 设置用户权限 > 2 审阅用户                                                                                               | 权限                                                                                                    |      |        |            |  |  |  |  |  |
| <ul> <li>用户列表</li> <li>用户设置</li> </ul>       | 添加至组获得随组权限 复用现有用户策                                                                                              | 必 从策略列表中选取策略关联                                                                                                    |      |        |            |  |  |  |  |  |
| 2 角户组 () () () () () () () () () () () () () | <ul> <li>便仅跟示</li> <li>如果您希望授予子账号当前账号下全部资源</li> <li>如果您希望授予子账号当前账号下除去访问</li> <li>如果您希望授予子账号当前账号下会部资源</li> </ul> | 伊权優示     如果包希望很予于张号当新联号下全部资源的全部访问权限,请单选 AdministratorAccess 即可     如果包希望很予于张号当新联号下全部资源的人能的问题,请单选 AdministratorAccess 即可     如果包希望使予于张号当新联号下全部资源的入税 (前用)之 (AdministratorAccess 即可     如果包含理多于平衡的关系)和影响和影响问题。请单选 AcadOniyAccess 即可 |      |        |            |  |  |  |  |  |
| □ 身份提供商 ∨                                    | 新建自定义策略                                                                                                    |                                                                                                    |      | Ittee  | <b>8</b> Q |  |  |  |  |  |
| (1) 法问题组 🗸                                   | 策略列表(共2条,已选择0条) 单次操作最多绑定30                                                                                      | 条策略                                                                                                    |      |        |            |  |  |  |  |  |
| (c) היו שוטונא                               | 策略名                                                                                                    | 描述                                                                                                    | 引用次数 | 策略类型 ▼ |            |  |  |  |  |  |
|                                              | QcloudTrtccopilotFullAccess                                                                                     | TRTC云助手(Trtccopilot)全读写访问权限                                                                                                    | 0    | 预设算略   |            |  |  |  |  |  |
|                                              | QcloudTrtccopilotReadOnlyAccess                                                                                 | TRTC云助手(Trtecopilot)只读访问权限                                                                                                    | 0    | 预设策略   |            |  |  |  |  |  |
|                                              | 支持按住 shift 键进行多选                                                                                                |                                                                                                    |      |        |            |  |  |  |  |  |

() 说明:

腾讯云

- 如果您是使用腾讯云主账号登录或者没有遇到上述弹窗可以忽略,跳过该步骤。
- 授予子账号 CAM 权限的相关说明可参见 CAM 官网介绍。

#### 进入 TRTC 云助手控制台

登录 TRTC 云助手控制台。

#### 开始使用

#### 场景一:代码片段分析

#### 步骤1:分析代码片段

- 1. 进入**迁移辅助 > 代码片段分析**。
- 2. 选择对应的平台和语言,粘贴包含 RTC 友商 API 调用的代码。
- 3. 点击**开始分析**。

| 迁移辅助                             |                           |                |            |
|----------------------------------|---------------------------|----------------|------------|
| 代码片段分析 代码压缩包分析                   |                           |                |            |
| 选择平台 IOS Android Windows Web Fil | utter 选择语言 Object-C Swift | 1. 选择对应的平台和语言  | 历史记录继存 🛈 🔵 |
| 1<br>2. 在这里粘贴包含友商 RTC API调用的     | 代码                        |                |            |
|                                  |                           |                |            |
| 在这里输入或粘贴潭API或代码片段(非TRTC),        |                           |                |            |
| 代码行数不超过1000行。                    |                           | 暂无内容,请先在左侧输入代码 |            |
|                                  |                           |                | 0          |
|                                  |                           |                |            |
| 开始分析 3. 点击开始分析 ☑ 自动换行            |                           |                | E          |

#### 步骤2: 查看分析结果

- 在您点击开始分析之后,如果您粘贴的代码中包含友商的 API 调用,工具会自动识别,并展示在已识别 API 目录中。
- 2. 点击对应的已识别 API,粘贴的代码中,对应部分会高亮显示。在右侧会显示该 RTC 友商 API 对应到 TRTC 中应该如何实现,并提供详细说明和代码示例,您可以根据该指引完成 RTC 友商到 TRTC 的迁移。

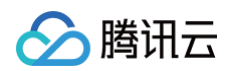

| 代码片段                                    | 分析 代码圧縮包分析 IOS Android Windows Web File                                                                                                    | tter 选择语言 Object-C Swi | tt.                                                                                      | 历史记录缓存 ① 🌘 |
|-----------------------------------------|----------------------------------------------------------------------------------------------------|------------------------|------------------------------------------------------------------------------------------|------------|
| 1 : : : : : : : : : : : : : : : : : : : | self.engineKit = [RtcEngineKit<br>sharedEngineKitthConfig.config<br>delegate:self];<br>[self.engineKit setClientRole;<br>[ClientRoleBroadcater]);<br>// enable:video module and set up video<br>encoding configs<br>[self.engineKit enableAudio];<br>家代码 | E识别API目录:              | 2. setClientRole [1/2] [代码行:第2行] 3. 原 API和在代码中的行号以及对应到TRTC的API<br>对应TRTC API wwitchRole: | đ          |
| 清空                                      | ☑ 自动换行                                                                                                    |                        | 下一个 上一个 标记为已完成                                                                           |            |

#### 场景二:代码压缩包分析

#### 步骤1:分析压缩包

- 1. 进入迁移辅助 > 代码压缩包分析。
- 2. 选择对应的平台。
- 3. 点击/拖拽上传对应的压缩包,压缩包校验通过并上传成功后会自动开始分析。

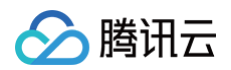

| 迁移辅助                                                                    |                      |
|-------------------------------------------------------------------------|----------------------|
| 代码片段分析 代码压缩包分析 1. 选择代码压缩包分析                                             |                      |
| 选择平台 IOS Android Windows Web Flutter 2. 选择对应的平台                         | 历史记录缓存 ① 🔵           |
|                                                                         |                      |
|                                                                         |                      |
|                                                                         |                      |
|                                                                         |                      |
|                                                                         |                      |
| <u>点击上传</u> 施拽到此区域 3. 上传对应的压缩包                                          |                      |
| 注題包格式・zzp、tar.gz, 包含 HC SDK<br>调用的文件(法論載感信息), 大小不超过<br>2MB, 文件畳級不超过 20层 | 智元內容, 调尤住工刻工作70% 加強包 |
|                                                                         |                      |
|                                                                         |                      |
|                                                                         | c                    |

#### 步骤2: 查看结果

- 1. 在对应压缩包的目录结构中选择某个文件。
- 2. 在对应文件识别出的 API 列表中选择某个 API。
- 3. 会自动生成该 API 的迁移指引,包括原 API 和原 API 在文件中的行号,已经对应到 TRTC 的 API,对应 TRTC API 的参数以及示例代码,您可以根据该指引从 TRTC 友商迁移到 TRTC。

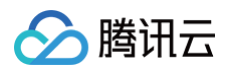

| 平台 iOS Android Windows Web      | Flutter<br>对应文件中识别出的 ADI           | 汗稔指引                                                                         | 历史记录缓存 🛈 |
|---------------------------------|------------------------------------|------------------------------------------------------------------------------|----------|
| .zip 📀                          | 已识别API目录:                          | たいため、<br>5. enableAudioVolumeIndication【代码行:第160行】 3. 原API和在原文件中的行号          |          |
|                                 | 请输λ API名称搜索 Ω                      | 对应TRTC API enableAudioVolumeEvaluation:withParams:                           |          |
|                                 |                                    | 4. 对应到 TRTC的 API                                                             |          |
| 过滤不包含 RTC 友商 API 的文件            | 1. sharedEngineWithConfig:del      | 迁移指引                                                                         |          |
| <ul> <li>Examples</li> </ul>    | 2. setClientRole:                  | 参数对照<br>● interval -> params.interval                                        |          |
| <ul> <li>Advanced</li> </ul>    | 3. enableAudio                     | smooth -> TRIC Friddada 5. 原 API到 TRTC API 中参数如何替换                           |          |
| <ul> <li>AudioMixing</li> </ul> | 4. setAudioProfile:<br>2. 选择某个 API | a reportVad -> parame enablevaVadDetection                                   |          |
| AudioMixing.m 1. 选择某个文件         | 5. enableAudioVolumeIndicatio      |                                                                              |          |
| Contentionnet                   | 6. setupLocalVideo:                |                                                                              |          |
| Contentinspect                  | 7. setEnableSpeakerphone:          | enableAudioVolumeEvaluation:withParams: 查看文档 忆                               |          |
| CreateDataStream                | 8. adjustAudioMixingVolume:        | <sup>功能描述:启用音量大小提示</sup> 6. TRTC API的详细说明和代码示例                               |          |
| CustomAudioRender               | 9. adjustAudioMixingPlayoutVo      | 17.03 (VII-)                                                                 |          |
| CustomPcmAudioSource            | 10. adjustAudioMixingPublishV      |                                                                              | đ        |
| CustomVideoRender               | 11. setEffectsVolume:              | TRTCAudioVolumeEvaluateParams *avep = [TRTCAudioVolumeEvaluateParams new];   |          |
| CustomVideoSourcePush           | 12. startAudioMixing:loopback:     | avep.enableVadDetection = YES:                                               |          |
| ▶ FusionCDN                     | 13. stopAudioMixing                | avep.enableSpectrumCalculation = YES;                                        |          |
| JoinMultiChannel                | 14. pauseAudioMixing               |                                                                              |          |
| ▶ LiveStreaming                 | 15. resumeAudioMixing              | <pre>[self.trtcCloud enableAudioVolumeEvaluation:YES withParams:avep];</pre> |          |
| h Madiobase Dalay               | 16. stopEffect:                    |                                                                              |          |
| MediaChanneikelay               | 17. pauseEffect:                   |                                                                              |          |
| h Madia Diavan                  |                                    |                                                                              |          |

### 历史记录缓存

点击**迁移辅助 > 历史记录缓存**,开启后,在下次打开时可以默认展示您本次的迁移结果和进度标识。

| 迁移辅助 | I    |         |         |     |         |      |          |       |            |
|------|------|---------|---------|-----|---------|------|----------|-------|------------|
| 代码   | 片段分析 | 代码压缩包   | 1分析     |     |         |      |          |       |            |
| 选择平  | iOS  | Android | Windows | Web | Flutter | 选择语言 | Object-C | Swift | 历史记录缓存 🛈 🌅 |
| 1    |      |         |         |     |         |      |          |       |            |
|      |      |         |         |     |         |      |          |       |            |

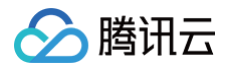

# 云端巡检

最近更新时间: 2024-11-04 21:56:32

#### 概述

TRTC 云助手 的云端巡检是一款旨在帮助业务更好地使用 TRTC 的工具。它能够结合业务使用场景,全面分析 TRTC 的使用情况,识别并预防潜在风险,并提供针对性的优化建议,从而进一步帮助业务运行更稳定并提升用户 体验。

#### 应用场景

#### 预上线巡检

在您的应用准备上线前,云端巡检能够全面分析 TRTC 的使用情况,识别潜在风险,并提供针对性的优化建议,帮 助您确保业务在上线前的稳定性。

#### 线上稳定运营

一旦您的应用上线运行,云端巡检的订阅功能能够定期检查 TRTC 的运行情况,帮助您更好地稳定运营应用,提升 用户体验。

#### 开通产品

第一次使用 TRTC 云助手控制台 时,需开通服务。点击**立即开通**,即可一键开通 TRTC 云助手的所有服务,马上 体验。

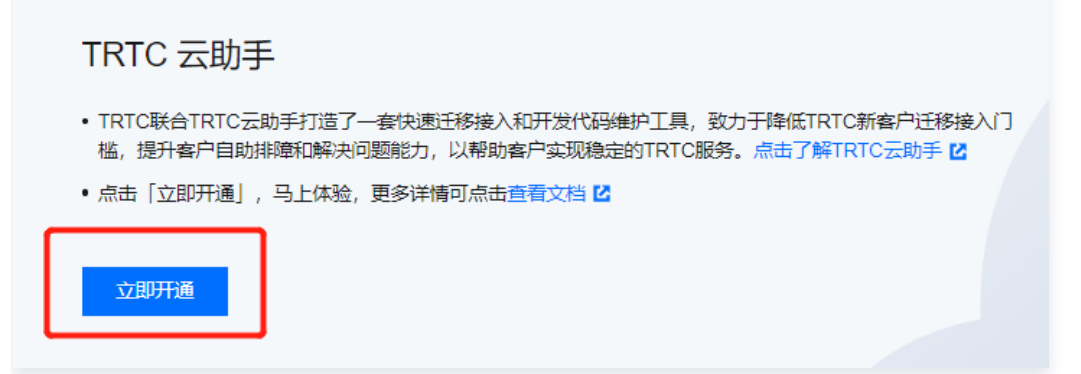

当您是使用子账号访问,可能会出现弹框提示**您当前没有操作【TRTC 云助手 – DescribeAuthorization】的权** 限,您可根据弹框中的提示指引,进行权限申请,权限申请完成后即可正常访问。

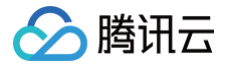

| 在目研上云权限申请流程中,申请广品 <u>IRIC云助手</u> 下的 <u>DescribeAuthorization</u> 权限 ;                                                                  | where when \$2000 |
|----------------------------------------------------------------------------------------------------|-------------------|
|                                                                                                    | 云甲峒               |
|                                                                                                    |                   |
| User (uin: ) is not authorized to perform operation<br>(trtccopilot:DescribeAuthorization) resource (*) has no permission [request id: | L.                |

此时您需要联系您的腾讯云主账号,在 访问管理 > 用户 > 用户列表 下为您的子账号授予 TRTC 云助手的 CAM 权限,如下图所示:

| 访问管理                     | ← 添加策略                                                               |                                                                                      |       |        |            |
|--------------------------|----------------------------------------------------------------------|--------------------------------------------------------------------------------------|-------|--------|------------|
| ₩ 概览<br>用户^              | 1 设置用户权限 > 2 审阅用户                                                    | 校跟                                                                                   |       |        |            |
| <ul> <li>用户列表</li> </ul> | 添加至组获得随组权限 复用现有用户第                                                   | 略 从策略列表中选取策略关联                                                                       |       |        |            |
| · 用广设量                   | <ul> <li>授权提示</li> <li>・如果您希望投予子账号当前账号下全部资源</li> </ul>               | 的全部访问权限,请单选 AdministratorAccess 即可                                                   |       |        |            |
| ☑ 策略 ☑ 角色                | <ul> <li>如果您希望授予子账号当前账号下除去访问</li> <li>如果您希望授予子账号当前账号下全部资源</li> </ul> | 管理(CAM)、费用中心以外的全部资源访问权限,请单选 QCloudResourceFullAcce<br>I的只读访问权限,请单选 ReadOnlyAccess 即可 | ss 即可 |        |            |
| □ 身份提供商 ✓ □ 身份提供商 ✓      | 新建自定义策略                                                              |                                                                                      |       | Mos    | <b>0</b> Q |
| (1)访问密钥 ~                | <b>策略列表</b> (共2条,已选择0条) 单次操作最多绑定30                                   | 条策略                                                                                  |       |        |            |
|                          | 策略名                                                                  | 描述                                                                                   | 引用次数  | 策略类型 * |            |
|                          | QcloudTrtccopilotFullAccess                                          | TRTC云助手(Trtccopilot)全读写访问权限                                                          | 0     | 预设策略   |            |
|                          | QcloudTrtccopilotReadOnlyAccess                                      | TRTC云助手(Trtccopilot)只读访问权限                                                           | 0     | 预设策略   |            |
|                          | 支持按住 shift 键进行多选                                                     |                                                                                      |       |        |            |

() 说明:

• 如果您是使用腾讯云主账号登录或者没有遇到上述弹窗可以忽略,跳过该步骤。

• 授予子账号 CAM 权限的相关说明可参见 CAM 官网介绍。

#### 进入 TRTC 云助手控制台

登录 TRTC 云助手控制台。

操作指引

场景一:手动巡检

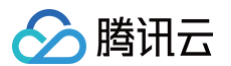

#### 步骤1:发起巡检

在左侧导航栏中,选择**云端巡检 > 风险巡检**,然后选择需要巡检的应用和巡检的时间范围,点击**开始巡检**,即可发 起巡检。

| 云端巡检   |                              |        |
|--------|------------------------------|--------|
| 风险巡检   | 订阅管理                         |        |
|        |                              |        |
| 选择应用   | 1400                         | 1 开始巡检 |
| 风险概览   | 1400        1600        1400 | 忽略     |
| 1<br>1 | 400(                         | 0      |

说明:
 巡检选择时间范围越长,巡检时间越久,请根据业务需求选择合适的时间范围。

#### 步骤2: 查看巡检结果

巡检结果分为以下几个部分:

#### 风险概览

风险概览分为高风险、中风险、可忽略、健康四类。其中**高风险问题**可能会影响用户的正常使用,必须**解决**。中风险 问题存在一定概率影响用户的正常使用,根据影响范围决定是否修改。

| 风险概览 2024-04-18 00:00:00 to 2024-04-18 23:59:59 |     |                                              | ₹  |
|-------------------------------------------------|-----|----------------------------------------------|----|
| 高风险                                             | 中风险 | 21路                                          | 健康 |
|                                                 | 0   | 0                                            | 23 |
| 推荐关注                                            |     |                                              |    |
| O Web SDK 进房凭证 UserSig 过期                       |     | O 原生平台 SDK 设置订阅模式接口没有在进房接口前调用                |    |
| O 原生平台 SDK startLocalAudio 接口调用失败               |     | ○ 原生平台 SDK 切换角色接口没有在进房接口后调用                  |    |
| ○ 原生平台 SDK 音频播放过程中发生异常                          |     | ○ 原生平台 SDK exitRoom 接口没有在 onEnterRoom 回调之后调用 |    |
| ○ 原生平台 SDK 检测到与后台连接断开                           |     |                                              |    |

## 🔗 腾讯云

#### 使用统计

使用统计分为 SDK 版本使用统计和风险分布。

- SDK 版本使用统计涉及巡检时间范围内,各个平台上 SDK 版本的使用情况;
- 风险分布涉及巡检时间范围内,影响范围数量的统计。

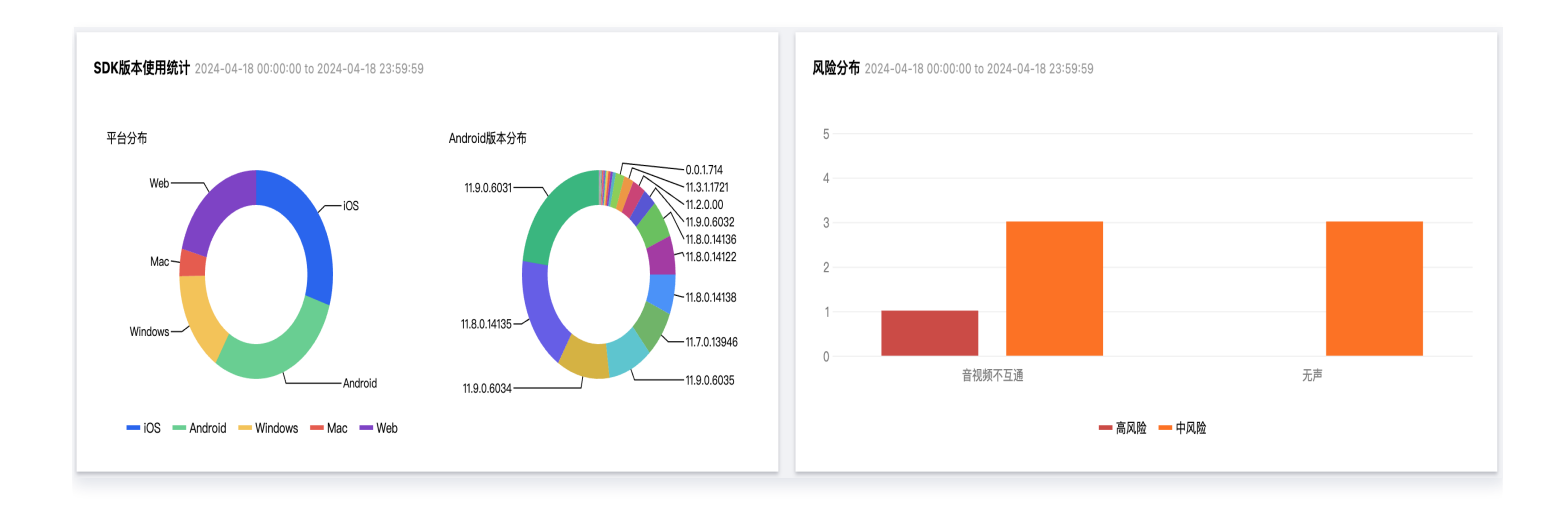

#### 风险列表

风险列表罗列了风险项的详情,包括风险项名称、风险类型、检测内容和优化建议。您可以根据相应的优化建议进行 修改和解决。

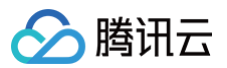

| 风险列 | <b>刂表</b> 2024-04-18 | 00:00:00 to 2024-04-18 23:59:59                |        |                                                        |                                                                                                    |          | ⊥ 下载报告            |
|-----|----------------------|------------------------------------------------|--------|--------------------------------------------------------|----------------------------------------------------------------------------------------------------|----------|-------------------|
| 当前  | <b>风险</b> 已忽<br>略风险  | 略风险                                            |        |                                                        |                                                                                                    |          | Q                 |
|     | 风险级别 💲               | 风险项名称                                          | 风险类型 🔻 | 检测内容                                                   | 优化建议                                                                                                    | 状态 ▼     | 操作台               |
|     | 高风险                  | Web SDK 进房凭证 UserSig 过期                        | 音视频不互通 | 检测到错误码<br>SIGNAL_CHANNEL_SETUP_FAILEDerrorCode: 70001。 | 建议根据业务情况设置合理的有效时间,再重新进房。                                                                                        | 未解决      | 查看详情 标记为已解决 忽略该风险 |
|     | 中风险                  | 原生平台 SDK startLocalAudio 接口调用失败                | 无声     | 检测到错误码 ERR_MIC_START_FAIL。                             | 建议通过 onError 回调的错误码 ERR_MIC_START_FAIL 检<br>测到麦克风打开失败,弹簧提示用户:*检查麦克风是否被占<br>用或者禁用,重新插入并打开麦克风*。                   | 未解决      | 查看详情 标记为已解决 忽略该风险 |
|     | 中风险                  | 原生平台 SDK 音频播放过程中发生异常                           | 无声     | 检测音频播放过程中发生异常。                                         | 建议通过 onWarning 回调的错误码<br>WARNING_SPEAKER_DEVICE_ABNORMAL 检测音频播放<br>异常,弹面提示用户:*PC 端检查设备是否授权,音频设备<br>是否松动重新插入设备"。 | 未解决      | 查看详情 标记为已解决 忽略该风险 |
|     | 中风险                  | 原生平台 SDK 检测到与后台连接断开                            | 音视频不互通 | 检测到与后台连接断开。                                            | 建议通过 onConnectionLost 回调,检测到 TRTC 后台连接<br>异常新开后,弹翦提示用户,网络不佳,需切换网络,或者<br>找个网络信号好的位置。                             | 未解决      | 查看详情 标记为已解决 忽略该风险 |
|     | 中风险                  | 原生平台 SDK 设置订阅模式接口没有在进房接口前调用                    | 无声     | 检测到设置订阅模式接口没有在进房接口前调用。                                 | 设置订阅模式接口 setDefaultStreamRecvMode 在进房接口<br>enterRoom 之前调用。                                                      | 未解决      | 查看详情 标记为已解决 忽略该风险 |
|     | 中风险                  | 原生平台 SDK 切换角色接口没有在进房接口后调用                      | 音视频不互通 | 检测到切换角色接口没有在进房接口后调用。                                   | 切换角色接口 switchRole 在进房接口 enterRoom 之后调<br>用。                                                                     | 未解决      | 查看详情 标记为已解决 忽略该风险 |
|     | 中风险                  | 原生平台 SDK exitRoom 接口没有在 onEnterRoom 回调之<br>后调用 | 音视频不互通 | 检测到exitRoom 接口没有在 onEnterRoom 回调之后调用。                  | 在进房成功回调 onEnterRoom 之后再调用退房exitRoom 接口。                                                                         | 未解决      | 查看详情 标记为已解决 忽略该风险 |
| 共 7 | 条                    |                                                |        |                                                        |                                                                                                    | 10 ▼ 条/页 | I < 1 /1页 ▶ H     |

#### 已忽略风险

点击忽略该风险,风险会被忽略,并出现在已忽略风险列表中。您也可以点击取消忽略,重新回到当前风险列表。

| 风险列表 2024-05-09 | 00:00:00 to 2024-05-09 23:59:59 |        |                                                    |                                                                                                    |      | ▲ 下載报告           |
|-----------------|---------------------------------|--------|----------------------------------------------------|----------------------------------------------------------------------------------------------------|------|------------------|
| 当前风险 已忽         | 略风险                             |        |                                                    |                                                                                                    |      |                  |
| 取消忽略            |                                 |        |                                                    |                                                                                                    |      | Q                |
| 风险级别 \$         | 风险项名称                           | 风险类型 ▼ | 检测内容                                               | 优化建议                                                                                                    | 状态 ▼ | 操作台              |
| 高风险             | 原生平台 SDK 应用场景和角色参数值不匹配          | 音视频不互通 | 检测到进房应用场景为 VideoCall 或 AudioCall,但 role 参<br>数有赋值。 | enterRoom 接口的 TRTCAppScene 参数如果设置为通话场<br>景 VideoCall/AudioCall,则 TRTCParams 参数中的 role 不<br>用赋值,指定角色参数是无效的。 | 未解决  | 查看详情 标记为已解决 取消忽略 |

#### 风险详情

点击**查看详情**,可查看对应风险的详细信息。风险详情提供了风险项的详细信息,点击包括案例发生的时间点、房间 号和用户 ID,方便您追溯业务调用代码,从而提高解决问题的效率。

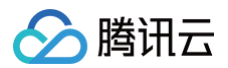

| 风险详情  |                                                                                                    | × |
|-------|----------------------------------------------------------------------------------------------------|---|
| 风险项名称 | 原生平台 SDK 切换角色接口没有在进房接口后调用                                                                                                    |   |
| 风险类型  | 音视频不互通                                                                                                    |   |
| 风险级别  | 中风险                                                                                                    |   |
| 是否解决  | 未解决                                                                                                    |   |
| 告警条件  | 检测到切换角色接口没有在进房接口后调用。                                                                                                    |   |
| 检测说明  | 原生平台 SDK 切换角色接口没有在进房接口后调用,则会导致切换角色失败。                                                                                                    |   |
| 优化建议  | 切换角色接口 switchRole 在进房接口 enterRoom 之后调用。                                                                                                    |   |
| 出现案例  | Android (异常case数:4)<br>2024-04-18 16:57:04.836 roomID: 574379919, userID: 452<br>2024-04-18 16:57:04.836 onEnterRoom<br>2024-04-18 17:21:00.496 roomID: 1319500258, userID: 452<br>2024-04-18 17:21:00.496 onEnterRoom<br>2024-04-18 17:21:00.496 onEnterRoom<br>2024-04-18 20:30:42.270 roomID: 421020, userID: user_19926<br>2024-04-18 20:30:42.270 onEnterRoom<br>2024-04-18 20:30:42.270 onEnterRoom |   |
| 标记为已  | 解决 忽略该风险                                                                                                    |   |

#### 步骤3:标记巡检项

如果您已经解决了这个问题,可以将其标记为**已解决**,或者选择**忽略该风险**,以便更有效地筛选和查看结果。

| 风险级别 💲 | 风险项名称                   | 风险类型 🚩 | 检测内容                                                   | 优化建议                     | 状态 ▼ | 操作台             |
|--------|-------------------------|--------|--------------------------------------------------------|--------------------------|------|-----------------|
| 高风险    | Web SDK 进房凭证 UserSig 过期 | 音视频不互通 | 检测到错误码<br>SIGNAL_CHANNEL_SETUP_FAILEDerrorCode: 70001。 | 建议根据业务情况设置合理的有效时间,再重新进房。 | 未解决  | 查看详情标记为已解决忽略该风险 |

#### () 说明:

腾讯云

标记巡检项为已解决或者忽略,只会在单次结果生效,如重新生成结果时,该巡检项的解决和忽略状态会被 重置,则需要您重新标记。

#### 场景二:订阅巡检

点击**云端巡检 > 订阅管理**, 在订阅管理页面点击**新建订阅**创建订阅规则。订阅巡检会定期检查您订阅的应用,并将 结果更新至控制台上,以便您更好地了解使用 TRTC 的情况。

| 新建订阅   | ×                              |
|--------|--------------------------------|
| 订阅名称   | 限数字、中英文和下划线,不能超过15个字符 1 填写订阅名称 |
| 订阅应用 🛈 | 全部应用(默认) 2 选择需要巡检应用            |
| 启用 🛈   |                                |
| 巡检频率 🛈 | 每天 每周 3 选择巡检频率                 |
| 巡检日期   | 周─ ▼ 4 选择巡检日期                  |
|        | 新建取消                           |